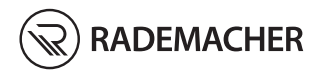

# NL DuoFern handcentrale

#### Artikelnr. 3445 00 60 Type: 9493-1

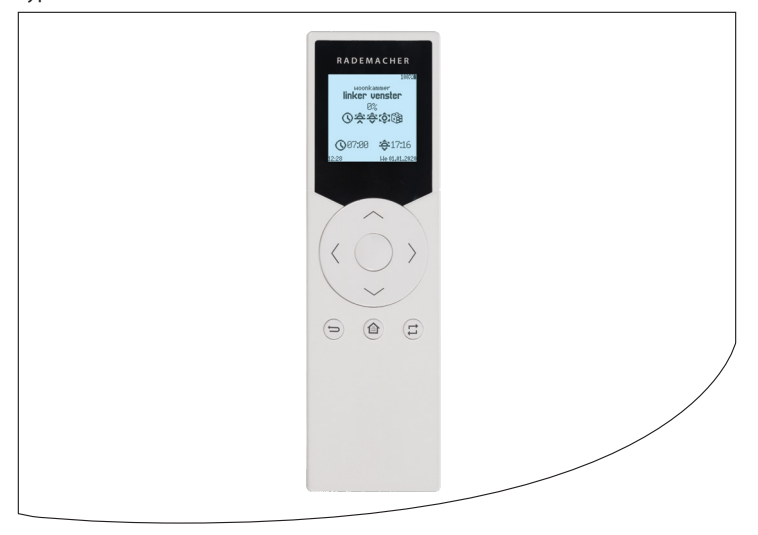

## Inhoud

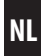

| 1.  | Deze handleiding<br>1.1 Gebruik van deze handleiding | <b>4</b><br>4 |
|-----|------------------------------------------------------|---------------|
| 2   | Gevaarsymbolen                                       | 4             |
|     | 2.1 Gevaren en signaalwoorden                        | 5             |
|     | 2.2 Gebruikte weergave en symbolen                   | 5             |
| 3.  | Veiligheidsaanwiizingen                              | 6             |
|     | 3.1 Beoogd gebruik                                   | 6             |
|     | 3.2 Oneigenlijk gebruik                              | 7             |
|     | 3.3 Vakbegrippen - Verklaring van begrippen          | 7             |
| 4.  | Omvang van de levering                               | 8             |
| 5.  | Overzicht                                            | 9             |
| 6.  | Productbeschrijving                                  | 10            |
| 7.  | Technische gegevens                                  | 11            |
| 8.  | Eerste inbedrijfstelling                             | 12            |
| 9.  | Korte beschrijving van het startbeeldscherm          | 14            |
| 10. | Apparaat-/groepswissel1                              |               |
| 11. | Korte beschrijving van het hoofdmenu                 | 15            |
| 12. | Menuoverzicht                                        | 16            |
| 13. | Automatisch bedrijf                                  | 17            |
| 14. | Automatisering                                       | 18            |
|     | 14.1 Tijdinstellingen                                |               |
|     | 14.2 ASTRO-instellingen                              |               |
|     | 14.3 De toevalsfunctie instellen                     | 25            |
| 15. | Instellingen (apparaatinstellingen)                  |               |
|     | 15.1 Naam                                            | 27            |
|     | 15.2 Groep(en)                                       | 27            |
|     | 15.3 Automatische functies                           |               |
|     | 15.3.1 Zonnemodule                                   | 29            |
|     | 15.3.2 Automatische windsturing                      |               |
|     | 15.3.3 Regen automatisch                             |               |

## Inhoud

|     | 15.4  | Ventilatiepositie                           | . 32 |
|-----|-------|---------------------------------------------|------|
|     | 15.5  | Tussenpositie                               | . 33 |
|     | 15.6  | Motorlooptijd                               | . 34 |
|     | 15.7  | Draairichting-/Moduswissel                  | . 34 |
|     | 15.8  | Grenswaarde voor de DuoFern weersensor      | . 35 |
|     |       | 15.8.1 Werking testen                       | . 36 |
|     | 15.9  | Eindposities                                | . 37 |
|     | 15.10 | Op afstand aan-/afmelden                    | . 39 |
|     | 15.11 | Fabrieksinstellingen                        | . 39 |
|     | 15.12 | Softwareversie                              | . 39 |
| 16. | Groe  | pen-instellingen                            | 40   |
|     | 16.1  | Deelnemer                                   | .41  |
|     | 16.2  | Sortering                                   | .41  |
|     | 16.3  | Naam                                        | . 42 |
|     | 16.4  | Tiptoetsbedrijf                             | . 42 |
| 17. | Radio | ografisch (DuoFern apparaten aan-/afmelden) | 43   |
|     | 17.1  | Apparaten aanmelden                         | .44  |
|     | 17.2  | Apparaten afmelden                          | . 47 |
|     | 17.3  | Opruimen                                    | . 49 |
| 18. | Inste | lling via de handcentrale                   | 50   |
|     | 18.1  | Datum & tijd                                | .51  |
|     | 18.2  | Locatie & astro                             | .51  |
|     | 18.3  | Taal                                        | . 51 |
|     | 18.4  | Toetsvergrendeling                          | . 52 |
|     | 18.5  | Display                                     | . 52 |
|     | 18.6  | Reset                                       | . 53 |
|     | 18.7  | Softwareversie                              | . 53 |
| 19. | Softv | vareupdate voor de handcentrale             | 54   |
| 20. | Batte | rijen vervangen                             | 55   |
| 21. | Veree | envoudigde EU-conformiteitsverklaring       | 56   |

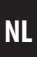

...beschrijft de bediening van de DuoFern handcentrale.

### 1.1 Gebruik van deze handleiding

- Lees deze handleiding nauwkeurig voordat u met de werkzaamheden begint en neem alle veiligheidsaanwijzingen in acht.
- Lees ook de handleidingen van de toebehoren (indien aanwezig) en die van de aangesloten verbruikers.
- Deze handleiding maakt deel uit van het product. Bewaar deze op een goed bereikbare plaats.
- Geef deze handleiding bij afgifte van de DuoFern handcentrale aan derden mee.
- Bij schade die door niet-inachtneming van deze handleiding en de veiligheidsaanwijzingen is ontstaan, vervalt de garantie. Voor gevolg-

schade die daaruit voortvloeit, kunnen wij niet aansprakelijk worden gesteld.

## 2. Gevaarsymbolen

In deze handleiding gebruiken wij de volgende symbolen:

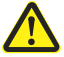

Ĭ

Ĭ

#### Gevaar / gevaarlijke situatie

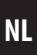

## 🕂 LET OP!

Oneigenlijk gebruik kan materiële schade veroorzaken.

## 2.2 Gebruikte weergave en symbolen

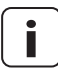

Ĭ

Ĭ

Meer nuttige informatie

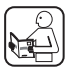

Lees de bijbehorende handleiding

1. Stappen

2.

Opsommingen

### 1) of a) Lijsten

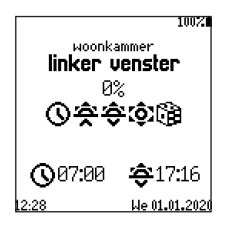

In het display zijn geactiveerde menusymbolen en instelparameters weergegeven.

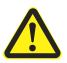

## Het gebruik van defecte apparaten kan leiden tot gevaar voor personen en materiële schade.

- Gebruik nooit defecte of beschadigde apparaten.
- Controleer de DuoFern handcentrale op beschadiging.
- Neem a.u.b. contact op met onze serviceafdeling, indien u schade aan het apparaat vaststelt.

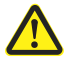

Ĺ

#### Bij oneigenlijk gebruik bestaat verhoogd gevaar voor verwondingen.

- Instrueer alle relevante personen over het veilige gebruik van de DuoFern handcentrale.
- Kinderen mogen niet met het apparaat spelen.

## 3.1 Beoogd gebruik

Gebruik de DuoFern handcentrale uitsluitend voor de aanmelding en besturing van DuoFern apparaten.

#### Gebruiksvoorwaarden

- De bijbehorende buismotoren moeten met mechanische of elektronische eindpositieschakelaars uitgerust zijn.
- Gebruik de DuoFern handcentrale alleen in droge ruimtes.
- De installatie en het gebruik van draadloze besturingssystemen zijn alleen toegelaten voor installaties en apparaten waarbij een storing van de zender of de ontvanger geen gevaarlijke situaties kan teweegbrengen voor personen of zaken resp. waarbij dit gevaar door andere veiligheidsinstallaties wordt voorkomen.

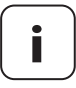

Radiografische installaties die op dezelfde frequentie zenden, kunnen de signaalontvangst storen.

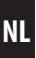

Het gebruik van de DuoFern handcentrale voor een ander dan bovenvermeld doel is niet toegelaten.

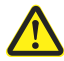

Ĭ

## Oneigenlijk gebruik kan lichamelijk letsel of materiële schade veroorzaken.

Gebruik het beschikbare radiografische systeem (bijv. het radiografische DuoFern systeem) en zijn componenten nooit als afstandsbediening voor apparaten en installaties waaraan verhoogde veiligheidstechnische eisen worden gesteld of waarbij een verhoogd ongevallenrisico bestaat. Hiervoor zijn bijkomende veiligheidsinstallaties nodig. Houd rekening met de betreffende wettelijke regelingen voor het inrichten van dergelijke installaties.

## 3.3 Vakbegrippen - Verklaring van begrippen

#### 2014/53/EU

Europese radioapparatuurrichtlijn

#### DuoFern

 RADEMACHER radiografisch systeem voor de besturing van compatibele producten.

#### HomePilot<sup>®</sup>

 De HomePilot<sup>®</sup> is een centrale besturingseenheid voor radiografische producten van RADEMACHER.

## 4. Omvang van de levering

i

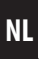

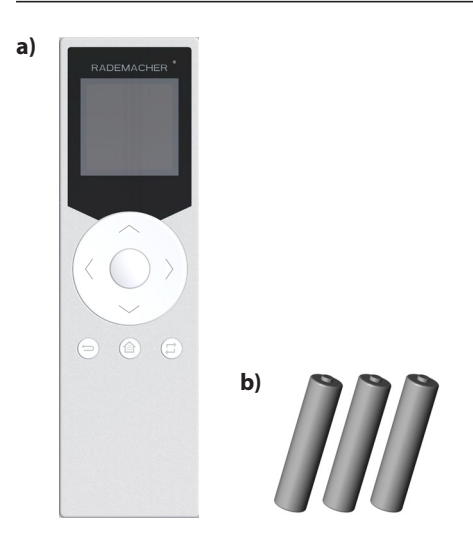

#### Omvang van de levering

- a) 1 x Handcentrale
- **b)** 3 x Batterij, 1,5 V type AAA (micro)
- c) 1 x Handleiding (zonder afbeelding)

#### Vergelijk na het uitpakken ...

...de inhoud van de verpakking met deze gegevens.

Ĭ

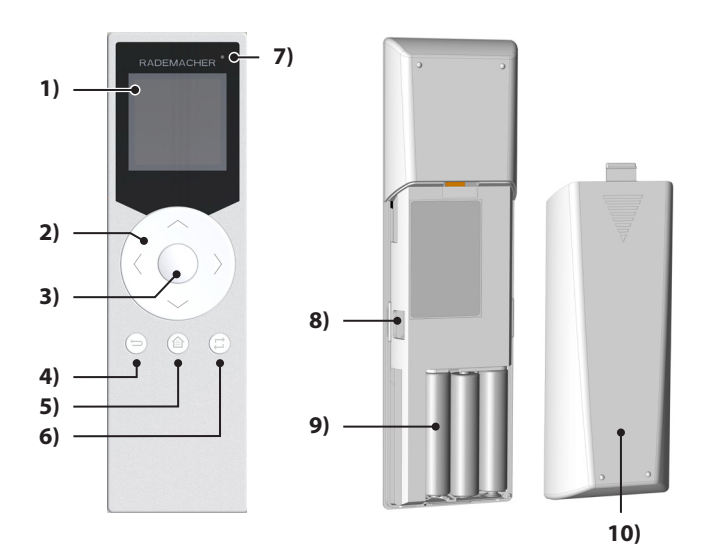

- 1) Display
- 2) Toetsenring met bedienings- en navigatietoetsen
- 3) OK-/Stoptoets
- 4) Terug-/Onderbrekentoets
- 5) Menu-/startbeeldschermtoets
- 6) Groeps-/Kanaalkeuzetoets
- 7) Statusled
- 8) USB-aansluiting (micro-USB)
- 9) Batterijhouder
- 10) Batterijafdekking

NL

De DuoFern handcentrale is voor de centrale besturing van DuoFernapparaten. Daarmee kunt u rolluiken, jaloezieën, lamellen, markiezen of verlichting comfortabel op afstand bedienen.

Verder kun je met de DuoFern handcentrale apparaten configureren en in groepen automatiseren.

## 7. Technische gegevens

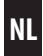

| Algemene gegevens                     |                                |
|---------------------------------------|--------------------------------|
| Nominale spanning:                    | 4,5 V (DC)                     |
| Batterijtype:                         | 3 x 1,5 V type AAA (micro)     |
| Levensduur batterij:                  | ca. 2 jaar                     |
| Toegestane omgevings-<br>temperatuur: | 0 °C tot < 40 °C               |
| Veiligheidsklasse:                    | II (alleen voor droge ruimtes) |
| Afmetingen (B x L x H):               | 165 x 48 x 22 mm               |

| DuoFern radiografische techniek       |                                                                                 |
|---------------------------------------|---------------------------------------------------------------------------------|
| Zendfrequentie:                       | 434,5 MHz                                                                       |
| Zendvermogen:                         | max. 10 mW                                                                      |
| Reikwijdte:                           | in gebouw: ca. 30 m *<br>buiten: ca. 100 m<br>* afhankelijk van bouwconstructie |
| Maximaal aantal groepen:              | 9                                                                               |
| Maximaal aantal apparaten per groep:  | 21                                                                              |
| Maximaal aantal<br>DuoFern apparaten: | 45                                                                              |

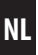

Trek de folie uit de batterijhouder. Daarna start de Start-Assistent automatisch.

Ook na een vervanging van de batterijen of na een reset van de handcentrale wordt automatisch de start-assistent in de eerder ingestelde taal gestart.

#### Instelvolgorde in de start-assistent:

Taal

Ĭ

- Datum (dag. maand)
- Jaar
- Tijd (uren:minuten)
- Locatie handcentrale
  - In Duitsland Voer de eerste twee cijfers van uw Duitse postcode in.
  - Internationaal Kies uw locatie uit de lijst.

#### Bevestig elke instelling met de OK-toets.

#### Ga verder met het aanmelden van DuoFern apparaten

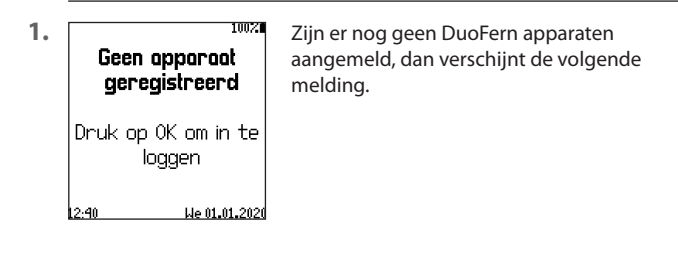

Druk de OK-toets in om naar het aanmeldmenu te wisselen.

2.

| İ   | 8. Eerste inbedrijfs                 | telling NL                                                                                                    |
|-----|--------------------------------------|----------------------------------------------------------------------------------------------------|
| 3.  |                                      | Schakel het betreffende DuoFern apparaat<br>in de aanmeldmodus.                                                                    |
| 3.1 |                                      | Druk op 'Apparaten zoeken'.                                                                                                    |
| 3.2 |                                      | Op het display verschijnen alle<br>gevonden DuoFern apparaten.                                                                     |
|     |                                      | Bij behoefte kunt u, zoals op pagina 27 be-<br>schreven is, de naam en het groepslidmaat-<br>schap van gevonden apparaten bepalen. |
| 4.  | 1002<br>woonkammer<br>linker venster | Na de laatste instelling verschijnt<br>het startbeeldscherm, zie voorbeeld.                                                        |
|     |                                      | De DuoFern handcentrale is nu<br>bedrijfsklaar.                                                                                    |
|     | 12:28 We 01.01.2020                  |                                                                                                    |

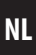

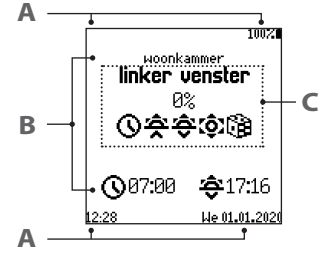

Voorbeeld Startbeeldscherm met het aantal aangemelde DuoFern-apparaten.

A Status / instelling van de handcentrale

#### **B** Groepsinformatie

Groepsnaam en schakeltijden

#### C Apparaatinformatie

- Naam apparaat
- Status van het geselecteerde DuoFern-apparaat
- Geactiveerde functies

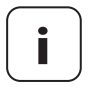

Bij het activeren (optillen) van de handcentrale wordt de status van het geselecteerde DuoFern-apparaat opgevraagd en weergegeven.

Met behulp van de rechts-/linkstoetsen kunt u tussen de verschillende apparaten van de groep wisselen.

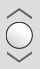

Met omhoog/stop/omlaag kunnen de groepen of het geselecteerde apparaat bestuurd wordt.

De statusled toont of alle DuoFern eindapparaten het schakelsignaal ontvangen en bevestigd hebben.

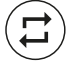

Met behulp van de groepen-/kanaalkeuzetoets kunt u in het startbeeldscherm of in de menu's tussen de verschillende apparaten en groepen wisselen.

| 1. (#         | Het pop-upmenu opent van de huidige groep of van het huidig geselecteerde apparaat. |
|---------------|-------------------------------------------------------------------------------------|
| <b>2.</b> ()) | Selecteer met behulp van de toetsenring<br>een groep of een apparaat.               |
| 3.            | Bevestig de selectie met de OK-toets.                                               |

## 11. Korte beschrijving van het hoofdmenu

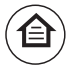

Met behulp van de menu-/startbeeldschermtoets kunt u het hoofdmenu oproepen om het geselecteerde apparaat of de uitgekozen groep te configureren. Verder komt u met behulp van deze toets direct terug bij het startbeeldscherm.

Menuoverzicht, zie volgende pagina.

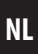

#### Hoofdmenu

| Me   | nu                                                                                                    | Pagina           |
|------|----------------------------------------------------------------------------------------------------|------------------|
| Aut  | omatisch bedrijf                                                                                                    | 17               |
| Aut  | omatisering                                                                                                    | 18               |
| >    | Tijd                                                                                                    | 19               |
| >    | Astro                                                                                                    | 22               |
| >    | Toevalsfunctie                                                                                                    | 25               |
| Inst | ellingen                                                                                                    | 26               |
| >    | Apparaat *                                                                                                    | 27               |
| >    | Groep                                                                                                    | 40               |
| >    | Radiografisch                                                                                                    | 43               |
| >    | Handcentrale                                                                                                    | 50               |
|      | * De ter beschikking staande apparaatmenu's zijn afhank<br>van het in het startbeeldscherm gekozen apparaat en va<br>daarom. | elijk<br>ariëren |

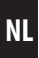

In dit menu kunt u voor de geselecteerde groep of voor een geselecteerd DuoFern-apparaat het automatisch bedrijf in/uitschakelen.

#### Weergave in het startbeeldscherm bij gedeactiveerd automatisch MANU bedrijf

Actieve automatische functies worden met een dienovereenkomstig automatisch symbool weergegeven.

| 1. | Het menu openen: | Hoofdmenu > automatisch bedrijf                                                                                                    |
|----|------------------|----------------------------------------------------------------------------------------------------|
|    |                  | Na het openen van het menu wordt de huidige<br>status van het geselecteerde apparaat opge-<br>vraagd of van alle apparaten opgevraagd en<br>weergegeven. |
| 2. | $\bigcirc$       | Open met de OK-toets het pop-upvenster voor de instellingen.                                                                                             |
| 3. |                  | Selecteer de gewenste instelling en bevestig deze.                                                                                                    |

#### Symbolen in het startbeeldscherm bij geactiveerd automatisch bedrijf

- Tijd (schakeltijden)
- Ochtendschemering (Astro)
  - Avondschemering (Astro)
  - Zon (externe sensor)
    - Toevalsfunctie

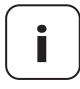

Alternatief kan het automatisch bedrijf ook in het startbeeldscherm door lang drukken van de OK-toets (ca. 3 seconden) voor de geselecteerde groep of het uitgekozen apparaat worden in/uitgeschakeld.

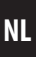

In dit menu kunt u de geselecteerde groep gebaseerd op de tijd of schemering automatiseren.

#### U heeft de volgende opties:

- Uit
- Alle dagen hetzelfde
- Werkdag / Weekend
- Individueel
- 1. Het menu openen:

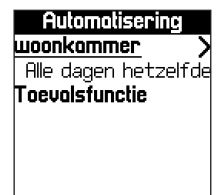

#### Hoofdmenu > automatisering

Na het openen van het menu wordt de huidige status van de geselecteerde groep weergegeven.

- 2. Open met de OK-toets het pop-upvenster voor de opties.
  - Selecteer de gewenste optie en bevestig deze.

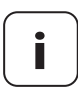

3.

Zodra u een optie heeft geactiveerd, verschijnt er naast de groepsnaam een pijl naar rechts om het menu 'Schakeltijdmodus' te openen, zie volgende pagina.

Verder verschijnt de '**toevalsfunctie**' voor meer keuze. Instellen van de toevalsfunctie, zie pagina 25.

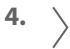

Afhankelijk van de eerder geselecteerde optie komt u ofwel direct of via de selectie van een dag bij het menu '**Schakeltijdmodus**'.

| Schal | keltijdmodus |
|-------|--------------|
| Tijd  |              |
| Astro |              |
|       |              |
|       |              |
|       |              |
|       |              |

#### Opties in de schakeltijdmodus:

#### Tijd

- Twee schakeltijden (tijd 1 en 2)
- ASTRO
  - 's morgens = ochtendschemering
  - 's avonds = avondschemering

## 14.1 Tijdinstellingen

| 5.  |            | Open het menupunt ' <b>Tijd</b> ' en selecteer tijd 1<br>of 2. |
|-----|------------|----------------------------------------------------------------|
| 5.1 | $\bigcirc$ | Open met de OK-toets het gewenste<br>pop-upvenster.            |
| 5.2 |            | Stel de gewenste schakeltijd in en bevestig<br>deze.           |

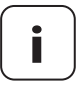

Na het bevestigen van de tijd wordt de automatische klok bij de apparaten van de groep geactiveerd. Daarbij verschijnt in het beeldscherm een statusdialoog die bij een succesvolle overdracht automatisch sluit.

Apparaten waarbij de automatische klok niet kon worden geactiveerd, worden opgesomd. Met de terug-toets verlaat u het dialoogveld.

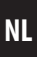

#### Streeftoestand configureren

| 6. | $\rangle$                                                                      | Zodra u een optie heeft geactiveerd,<br>verschijnt er naast het menupunt een pijl naar<br>rechts om het menu te openen. |
|----|--------------------------------------------------------------------------------|----------------------------------------------------------------------------------------------------|
|    | <b>Tijd 1</b><br>Schakellijd<br>07:00<br><b>Alle opporaten teg</b> 2<br>Omhoog | In dit menu wordt de ingestelde schakeltijd<br>en de configuratie van de mogelijke<br>streeftoestanden weergegeven.     |

6.1

i

Open met de OK-toets het pop-upvenster.

#### Mogelijke opties:

| Alle apparaten<br>tegelijk ⊠ | Een gezamenlijk ondersteunde streeftoestand<br>kan voor de gehele groep worden geselec-<br>teerd.                                                                 |
|------------------------------|----------------------------------------------------------------------------------------------------|
| Individueel                  | Kiest u 'Individueel', dan wordt het vinkje ver-<br>wijderd en verschijnt er een lijst met appara-<br>ten, waarbij een streeftoestand geselecteerd kan<br>worden. |

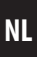

#### Let op de relaties tussen de schakeltijden in de tijd- en astromodus

Om te voorkomen dat de schakeltijden in de tijd- en astromodus elkaar tegenwerken of opheffen, kunnen de instellingen als volgt geblokkeerd worden:

| Tijdmodus                  |                | Astromodus                           |
|----------------------------|----------------|--------------------------------------|
| Ingestelde<br>schakeltijd: |                | De volgende optie is<br>geblokkeerd: |
| Tijd 1                     | vóór 12:00 uur | 's morgens                           |
| Tijd 2                     | na 12:00 uur   | 's avonds                            |

Zie ook pagina 24.

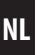

### 14.2 ASTRO-instellingen

In dit menu kunt u de apparaten van de groep aan de hand van de ochtend/avondschemeringsberekening automatiseren. De schakeltijden verschuiven daarbij dagelijks, passend bij de invallende schemering.

| 7.  |                           | Open het menu <b>ASTRO</b> en selecteer<br>de astromodus " <b>s morgens of 's avonds</b> '.                            |  |
|-----|---------------------------|----------------------------------------------------------------------------------------------------|--|
|     | Mogelijke opties:         |                                                                                                    |  |
|     | 's morgens                | De groep krijgt volgens de dagelijks opnieuw<br>berekende ochtendschemering een schakel-<br>commando.                  |  |
|     | 's avonds                 | De groep krijgt volgens de dagelijks opnieuw<br>berekende avondschemering een schakel-<br>commando.                    |  |
| 7.1 | $\bigcirc$                | Open met de OK-toets het pop-upvenster om de gewenste ASTRO-modus te openen.                                           |  |
| 7.2 |                           | Bevestig de berekende schakeltijd voor de<br>huidige standplaats en activeer op die manier<br>de gewenste ASTRO-modus. |  |
|     | Na het beve<br>module bij | estigen van de astro-tijd wordt de schemerings-<br>de apparaten van de groep geactiveerd. Daarbij                      |  |

module bij de apparaten van de groep geactiveerd. Daarbij verschijnt in het beeldscherm een statusdialoog die bij een succesvolle overdracht automatisch sluit.

Apparaten waarbij de automatische functies niet konden worden geactiveerd, worden opgesomd. Met de terug--toets verlaat u het dialoogveld.

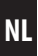

#### De ASTRO-tijd variëren

Ĭ

Zodra u een astro-tijd heeft geactiveerd, verschijnt er naast het menupunt een pijl naar rechts om het menu te openen.

In dit menu kan de berekende schakeltijd individueel worden aangepast.

| Astro 's ovonds   |
|-------------------|
| Schakeltijd       |
| 17:16             |
| Schemering vanda  |
| 17:16             |
| Tijdsverschuiving |
| Op zijn vroegst   |
| Dp zijn lootst    |

#### **Mogelijke opties:**

#### Tijdverschuiving

De berekende schemeringstijd wordt met de hier ingestelde minuten (+/- 60 min) verschoven.

#### Op zijn vroegst

Leg een tijdstip vast, waarop het schakelcommando op zijn vroegst moet worden uitgevoerd.

#### Op zijn laatst

Leg een tijdstip vast, waarop het schakelcommando op zijn laatst moet worden uitgevoerd.

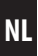

#### Let op de relaties tussen de schakeltijden in de tijd- en astromodus

Om te voorkomen dat de schakeltijden in de tijd- en astromodus elkaar tegenwerken of opheffen, kunnen de instellingen als volgt geblokkeerd worden:

| Astromodus               | Tijdmodus                                  |
|--------------------------|--------------------------------------------|
| Ingestelde<br>astrotijd: | De volgende schakeltijd is<br>geblokkeerd: |
| 's morgens               | Tijd 1                                     |
| 's avonds                | Tijd 2                                     |

Zie ook pagina 21.

### 14.3 De toevalsfunctie instellen

De toevalsfunctie maakt een toevallige vertraging van de ingestelde schakeltijden met 0 tot 30 minuten mogelijk.

| 1. | Het menu openen: |                             | Hoofdmenu > automatisering > toevals-<br>functie                              |
|----|------------------|-----------------------------|-------------------------------------------------------------------------------|
|    | i                | De toevalsfu<br>groep een a | unctie staat pas ter beschikking, als voor de<br>utomatisering is vastgelegd. |
|    |                  |                             |                                                                               |
| 2. | $\bigcirc$       |                             | Open met de OK-toets het pop-upvenster voor de toevalsfunctie.                |
| 3. |                  |                             | De functie activeren en bevestigen.                                           |

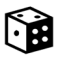

Ĭ

#### Symbolen in het startbeeldscherm bij geactiveerde toevalsfunctie

Bij actieve toevalsfunctie wordt het dobbelsteensymbool in het startbeeldscherm bij alle apparaten van de groep weergegeven.

| Ins | tellingen26                                                                                                    |  |  |
|-----|----------------------------------------------------------------------------------------------------|--|--|
| >   | Apparaat *27                                                                                                    |  |  |
|     | • Naam                                                                                                    |  |  |
|     | • Groep(en)27                                                                                                    |  |  |
|     | • Automatische functies                                                                                                    |  |  |
|     | - Zonnemodule29                                                                                                    |  |  |
|     | - Automatische windsturing30                                                                                                    |  |  |
|     | - Regen automatisch31                                                                                                    |  |  |
|     | • Ventilatiepositie32                                                                                                    |  |  |
|     | ◆ Tussenpositie                                                                                                    |  |  |
|     | ◆ Looptijd                                                                                                    |  |  |
|     | • Draairichting-/Moduswissel                                                                                                    |  |  |
|     | • Grenswaarde voor de DuoFern weersensor                                                                                                    |  |  |
|     | • Eindposities                                                                                                    |  |  |
|     | • Op afstand aan-/afmelden                                                                                                    |  |  |
|     | • Apparaten-reset                                                                                                    |  |  |
|     | • Sofwareversie                                                                                                    |  |  |
|     | <ul> <li>De ter beschikking staande apparaatmenu's zijn afhankelijk<br/>van het in het startbeeldscherm gekozen apparaat en variëren<br/>daarom.</li> </ul> |  |  |

NL

In dit menu kunt u de apparaatnamen invoeren en opslaan.

1. Het menu openen:

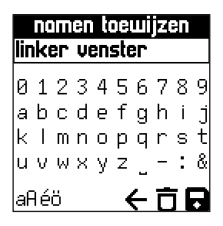

#### Hoofdmenu > Instellingen > Apparaat > Naam

Via de beeldschermtoets kunt u met behulp van de toetsenring de naam van het apparaat aanpassen en opslaan.

## 15.2 Groep(en)

Het menu geeft met het vinksymbool weer bij welke groepen het geselecteerde apparaat hoort.

Ĩ

Met behulp van de toetsenring en de OK-toets kunt u het apparaat aan de groepen toevoegen, of daaruit verwijderen.

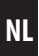

Het menu geeft de toestand van de automatische functies van het apparaat aan.

| 1. | $( \begin{array}{c} \widehat{( \bigcirc )} \\ \underbrace{( \bigcirc )} \\ \underbrace{( \bigcirc )} \\ \end{array} )$ | Kies met de toetsenring de gewenste automatische functies uit.                                                  |  |
|----|----------------------------------------------------------------------------------------------------|----------------------------------------------------------------------------------------------------|--|
|    | i                                                                                                    | Na het openen van het menu wordt de huidige status van<br>het geselecteerde apparaat opgevraagd en weergegeven. |  |
| 2. | $\bigcirc$                                                                                                    | Open met de OK-toets het pop-upvenster voor<br>de instellingen.                                                 |  |
| 3. |                                                                                                    | Selecteer de gewenste instelling en bevestig deze.                                                              |  |

Bij DuoFern eindapparaten met zonnemodule gaat het rolluik na de start van de zonnefunctie in de zonnepositie.

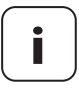

Voor het instellen van de zonnepositie moet bij de DuoFern actor (bijv. DuoFern buismotor-actor of RolloTube radiografische DuoFern buismotor) de looptijd ingesteld zijn, , zie pagina 34.

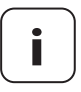

Voor gebruik van de zonnefunctie moet een zonnesensor zoals een DuoFern zonnesensor, DuoFern weersensor of DuoFern zonne-/windsensor aanwezig zijn.

| 1. Zon<br>Automotisch<br>Zonnepositie<br>49% | Zon<br>Automatisch<br>Zonnepositie | Het activeren van de zonnemodule, zoals boven beschreven, maakt het mogelijk met de $\rangle$ -toets ook nog andere instellingen te doen. |
|----------------------------------------------|------------------------------------|----------------------------------------------------------------------------------------------------|
|                                              | 49%                                | In het ondermenu 'Zonnemodule' wordt<br>de toestand van de zonnemodule<br>en de huidige zonnepositie<br>weergegeven.                      |
| 2.                                           | $\bigcirc$                         | Selecteer de zonnepositie en open met de<br>OK-toets.                                                                                     |
| 3.                                           |                                    | Door de omhoog-/omlaagtoets in te drukken<br>en ingedrukt te houden, krijgt u de gewenste<br>zonnepositie.                                |
|                                              |                                    | Na het loslaten van de omhoog-/omlaagtoets<br>wordt de ingenomen positie weergegeven.                                                     |

NL

Bij DuoFern eindapparaten met ondersteuning van de automatische windfunctie beweegt het rolluik in de ingestelde richting wanneer de eerder ingestelde windgrenswaarde is bereikt (zie pagina 35).

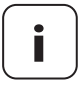

i

Voor gebruik van de windfunctie moet een windsensor zoals een DuoFern weersensor of een DuoFern zonne-/ windsensor aanwezig zijn.

| 1. | Wind<br>Automatisch<br>Richting | Het activeren van de automatische windfunctie,<br>zoals beschreven op pagina 28, geeft toegang<br>tot verdere instelmogelijkheden met de $\rangle$ -toets. |
|----|---------------------------------|----------------------------------------------------------------------------------------------------|
|    | Umhoog                          | In het submenu "automatische windsturing"<br>worden de status van de automatische wind-<br>functie en de ingestelde rijrichting weergegeven.               |
| 2. | $\bigcirc$                      | Selecteer "Richting" en open deze met de<br>OK-toets.                                                                                                    |
| 3. |                                 | Selecteer de gewenste instelling en bevestig deze.                                                                                                    |

Bij DuoFern eindapparaten met ondersteuning van de automatische regen functie beweegt het rolluik in de ingestelde richting wanneer de eerder ingestelde regengrenswaarde is bereikt (zie pagina 35).

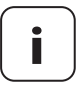

i

Voor gebruik van de regenfunctie moet een regensensor zoals een DuoFern weersensor aanwezig zijn.

| 1. | Fegen<br>Automotisch<br>Richting<br>Omhoog | Het activeren van de automatische regenfunctie,<br>zoals beschreven op pagina 28, geeft toegang<br>tot verdere instelmogelijkheden met de >-toets.<br>In het submenu "regen automatisch" worden<br>de status van de automatische regenfunctie en<br>de ingestelde rijrichting weergegeven. |
|----|--------------------------------------------|----------------------------------------------------------------------------------------------------|
| 2. | $\bigcirc$                                 | Selecteer "Richting" en open deze met de<br>OK-toets.                                                                                                    |
| 3. |                                            | Selecteer de gewenste instelling en bevestig deze.                                                                                                    |

NL

Indien het rolluik niet tot aan de onderste eindpositie moet sluiten, kunt u met behulp van deze functie een willekeurige positie (bijv. als **ventilatiepositie**) vastleggen.

Bij het automatisch sluiten stopt het rolluik altijd in de ventilatiepositie. Daarna kan het rolluik echter handmatig helemaal worden gesloten.

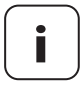

Voor het instellen van de ventilatiepositie moet de looptijd ingesteld zijn, zie pagina 34.

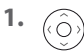

Ĭ

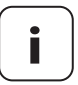

Kies met de toetsenring de gewenste functies uit.

Het instellen van de ventilatiepositie is alleen mogelijk als de ventilatiefunctie geactiveerd is.

| 2. | $\bigcirc$ | Open het pop-upvenster voor de ventilatie-<br>positie.                                                                                                    |
|----|------------|----------------------------------------------------------------------------------------------------|
| 3. |            | Door de omhoog-/omlaagtoets in te drukken<br>en ingedrukt te houden, krijgt u de gewenste<br>ventilatiepositie.                                                            |
|    |            | Na het loslaten van de omhoog-/omlaagtoets<br>wordt de ingenomen positie weergegeven.<br>Deze kunt u met de OK-toets overnemen of<br>met omhoog/omlaag opnieuw verstellen. |

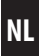

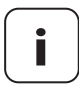

Deze functie is alleen geactiveerd, als er eerder een dimmer als apparaat geselecteerd is.

Met deze functie kunt u tussenwaardes vastleggen, die bij het opnieuw inschakelen van het apparaat deze op de opgeslagen tussenwaarde instelt.

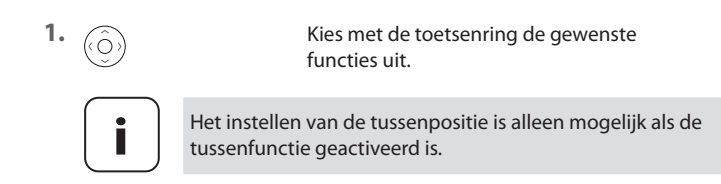

 2.
 Open het pop-upvenster voor de tussenfunctie.

 3.
 Door de omhoog-/omlaagtoets in te drukken en ingedrukt te houden, krijgt u de gewenste tussenpositie.

 Na het loslaten van de omhoog-/omlaagtoets wordt de ingenomen positie weergegeven. Deze kunt u met de OK-toets overnemen of met omhoog/omlaag opnieuw verstellen.

#### Bij stop opnieuw instellen

De activering van deze functie leidt ertoe, dat bij een stopbevel de nieuwe positie als tussenpositie wordt overgenomen.

De looptijdinstelling dient ertoe bepaalde procentposities (bijv. zonnepositie of ventilatiepositie) gericht te bereiken.

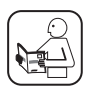

Ĭ

Houd hierbij rekening met de informatie in de bedieningshandleiding van het gebruikte apparaat.

## 15.7 Draairichting-/Moduswissel

Indien gewenst kunt u de draairichting of de modus van een aangesloten DuoFern apparaat (bijv. een radiografische buismotor) met deze functie wijzigen.

#### **Omkering draairichting**

Mocht de draairichting van de aangesloten motor verwisseld zijn ( beweegt het rolluik omlaag beweegt het rolluik omhoog), hoeft de motor niet opnieuw te worden bekabeld. Met de functie '**Draairichting**' kunt u de draairichting van de motor eenvoudig wijzigen.

#### Wijziging van modus

De wijziging van de modus wijzigt de actie, die een apparaat bij een omhoog- of omlaagcommando uitvoert.

Wordt een apparaat bijvoorbeeld bij een omhoog-commando ingeschakeld, dan wordt deze actie door de wijziging van de modus omgedraaid.

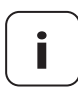

Dit heeft geen invloed op de aan- en uitcommando's.

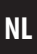

U kunt met behulp van de DuoFern handcentrale bij de DuoFern weersensor de grenswaarde voor zon, wind en regen instellen.

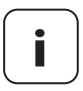

Ĭ

Bij de DuoFern weersensor is de grenswaardegroep "A" altijd geconfigureerd. De volledige reeks functies van de weersensor kan met de HomePilot<sup>®</sup> worden gebruikt.

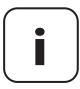

Let erop dat na het instellen van de grenswaarden en het inschakelen van de automatische functies in het DuoFernapparaat, deze via het functie Op afstand aanmelden met de DuoFern weeersensor moet worden verbonden.

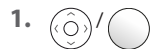

2.

Selecteer de gewenste grenswaarde en open deze met de OK-toets.

Stel de gekozen grenswaarde in en bevestig deze met de OK toets.

#### Instelmogelijkheden:

- Zonnegrenswaarde 1 klux tot 99 klux
- Windgrenswaarde 1 m/s tot 31 m/s
- Regen AAN/UIT

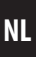

De afsluitende test dient om de verbinding en de instellingen van de actoren, zoals de zonnepositie, schuifrichting bij wind en automatische functies te testen.

| 1. | $\bigcirc$   | Open het menu " <b>Testen</b> ".                                      |
|----|--------------|-----------------------------------------------------------------------|
|    | $\bigcirc$   | Opties in het menu                                                    |
|    |              | Zon, wind, regen en ping                                              |
| 2. | $\wedge$     | Start de betreffende test door de<br>Omhoog-toets kort in te drukken. |
| 3. | $\checkmark$ | Met de Omlaag-toets MOET de test weer<br>worden beëindigden.          |
|    | Wannee       | r de test "Wind" niet beëindigd wordt, blijft de<br>blokkeerd         |

U kunt met behulp van de DuoFern handcentrale de eindposities van een aangesloten elektronische RADEMACHER-buismotor instellen.

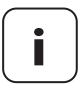

De eindpositiefunctie is uitsluitend voor elektronische buismotoren van RADEMACHER vanaf bouwjaar 2000 beschikbaar.

Bij parallel geschakelde buismotoren is de instelling van de eindposities met de DuoFern handcentrale niet mogelijk.

#### Middenpositie

Om een correcte instelling van de eindposities te garanderen, raden we aan de rolluiken eerst in de middenpositie te zetten.

| 1. | Open het menu ' <b>Middenpositie</b> '.                                                                                             |
|----|----------------------------------------------------------------------------------------------------|
| 2. | Beweeg het rolluik met de omhoog-/omlaag-<br>toetsen naar de middenpositie en zet de<br>motor met behulp van de OK-/stoptoets stil. |

Verder, zie volgende pagina.

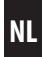

| Instellen | van de | eindposities |
|-----------|--------|--------------|
|-----------|--------|--------------|

| 3.  | $\bigcirc$  | Open het menu ' <b>Instelling van de</b><br>eindposities'.                                                                                                    |
|-----|-------------|----------------------------------------------------------------------------------------------------|
| 4.  | $(\hat{O})$ | Beweeg het rolluik met de omhoog-/<br>omlaagtoets naar de gewenste eindpositie.                                                                                                    |
|     |             | Zodra u de omhoog-/omlaagtoets loslaat,<br>is de eindpositie in de buismotor opgeslagen.                                                                                                    |
| 4.1 |             | ls de gewenste eindpositie niet correct, dan<br>kunt u het rolluik door kort drukken op de<br>omhoog-/omlaagtoets weer in de tegenover-<br>gestelde richting draaien, om de instelling<br>te herhalen. |
|     |             | De buismotor loopt circa 5 seconden en stopt dan automatisch.                                                                                                    |
| 4.2 |             | Stel het rolluik met de omhoog-/omlaagtoets opnieuw in de gewenste eindpositie.                                                                                                    |

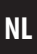

Met deze functie kunt u de DuoFern apparaten in de aan-/afmeldmodus schakelen zonder op het apparaat zelf een toets voor de modus te hoeven drukken. Zo kan bijvoorbeeld de DuoFern weeersensor eenvoudig via radio met de individuele DuoFern eindapparaten worden verbonden.

| 1.        | Selecteer de gewenste modus<br>(aanmelden/afmelden).                                                                       |
|-----------|----------------------------------------------------------------------------------------------------|
| 2.        | Door op de OK-toets te drukken wordt het<br>commando aan het DuoFern apparaat ge-<br>stuurd en dit bevestigt het commando. |
| 2 Minuten | De apparaten bevinden zich vervolgens<br>2 minuten in de gekozen modus.                                                    |
|           | Met de optie ' <b>Stoppen</b> ' kan deze voortijdig<br>worden beëindigd.                                                   |

## 15.11 Fabrieksinstellingen

Met deze functie kunt u het geselecteerde DuoFern apparaat weer op de uitleveringstoestand terugzetten, zonder daarbij de bij dit apparaat aangemelde DuoFern apparaten te verwijderen.

Na selectie van de optie '**Terugzetten**' verschijnt een toelichting, die door drukken op de OK-toets een software-reset uitvoert of via de terug-toets verlaten kan worden.

### 15.12 Softwareversie

In dit menu wordt de huidige softwareversie van het geselecteerde apparaat weergegeven.

| Instellingen |                   |    |
|--------------|-------------------|----|
| >            | Apparaat          | 27 |
| >            | Groep             | 40 |
|              | ◆ Deelnemer       | 41 |
|              | ◆ Sortering       | 41 |
|              | ◆ Naam            | 42 |
|              | ◆ Tiptoetsbedrijf | 42 |
|              |                   |    |

NL

Het menu geeft met het vinksymbool weer welke apparaten bij de huidige geselecteerde groep horen.

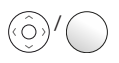

Met behulp van de toetsenring en de OK-toets kunt u apparaten aan de groep toevoegen, of daaruit verwijderen.

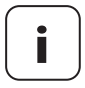

Het toevoegen van een apparaat aan een groep, waarvoor de automatisering al opgeslagen is, zorgt ervoor dat de DuoFern handcentrale na het toevoegen bij het betreffende apparaat de automatische functies activeert. Het betreffende DuoFern apparaat bevestigt dit.

## 16.2 Sortering

Dit menu is om de volgorde van de apparaten binnen de groep vast te leggen. De huidige volgorde van de apparaten binnen de geselecteerde groep wordt in een lijst weergegeven.

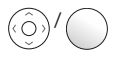

Met behulp van de toetsenring en de OK-toets kunt u een apparaat selecteren, verschuiven en op de gewenste positie zetten. In dit menu kunt u de groepennamen invoeren en opslaan.

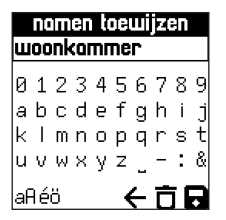

Via de beeldschermtoets kunt u met behulp van de toetsenring de naam van de groep aanpassen.

## 16.4 Tiptoetsbedrijf

Indien gewenst kunt u voor een groep het tiptoetsbedrijf activeren. Dit kunt u bijvoorbeeld gebruiken om de lamellen van jaloezieën in te stellen.

#### Tiptoetsbedrijf

Het activeren van de functie tiptoetsbedrijf zorgt ervoor dat voor deze groep bij tippen op de omhoog- of omlaagtoetsen in het startbeeldscherm een kort omhoog- en omlaagcommando aan het apparaat/de apparaten wordt gestuurd.

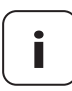

Door de omhoog- en omlaagtoetsen langer ingedrukt te houden kan ook bij actief tiptoetsbedrijf het hangende onderdeel in de juiste richting worden bewogen.

## 17. Radiografisch (DuoFern apparaten aan-/afmelden)

In dit menu kunt u DuoFern apparaten aan de DuoFern handcentrale aan- en afmelden. Bovendien biedt het menu de optie '**Opruimen**' om niet bereikbare apparaten uit de DuoFern handcentrale te verwijderen.

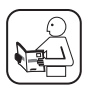

Lees ook de bedieningshandleiding van het betreffende DuoFern apparaat.

#### Maximaal aantal aanmeldingen

U kunt maximaal 45 DuoFern apparaten bij een DuoFern handcentrale aanmelden.

Meer informatie over de aanmelding vindt u in de 'aanmeldmatrix' op onze website:

#### www.rademacher.de

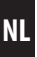

In dit menu kunt u de DuoFern apparaten bij de DuoFern handcentrale aanmelden.

#### Daarvoor zijn twee opties beschikbaar:

| ٠ | Apparaten zoeken | Automatisch apparaten zoeken      |
|---|------------------|-----------------------------------|
| ٠ | Radiocode        | Apparaten via radiocode aanmelden |

#### Apparaten zoeken

Schakel het betreffende DuoFern apparaat in de aanmeldmodus.

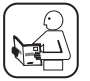

Ĭ

1.

Lees ook de bedieningshandleiding van het betreffende DuoFern apparaat.

| 2.  | $\bigcirc$    | Door te drukken op de OK-toets start de<br>DuoFern handcentrale het zoeken naar appa-<br>raten die zich in de aanmeldmodus bevinden. |
|-----|---------------|----------------------------------------------------------------------------------------------------|
|     | (L) 2 Minuten | Het zoeken is maximaal 2 minuten actief.                                                                                             |
|     | 0             | Ondertussen knippert de statusled van de<br>DuoFern handcentrale groen.                                                              |
| 2.1 |               | Gevonden apparaten worden in de display<br>opgesomd.                                                                                 |
| 2.2 | $\bigcirc$    | Zijn alle gewenste apparaten gevonden, dan<br>kan door drukken op de OK-toets het zoeken<br>voortijdig worden beëindigd.             |
|     | of            |                                                                                                    |
|     |               | Het zoeken onderbreken.                                                                                                    |

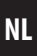

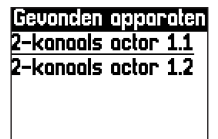

Na het beëindigen van het zoeken krijgt u een lijst van de gevonden apparaten voor een verdere bewerking.

Bij behoefte kunt u, zoals op pagina 27 beschreven is, de naam en het groepslidmaatschap van gevonden apparaten bepalen.

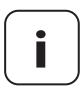

i

Apparaten die per ongeluk aan een groep zijn toegekend, kunt u via het menu '**Groepen > deelnemers'** (zie pagina 41) toekennen.

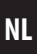

#### Radiocode (apparaten via DuoFern radiocode aanmelden)

In de eerste twee uren na het inschakelen van de netspanning kunt u bovendien DuoFern apparaten via DuoFern radiocode aanmelden.

| 1.  | $\bigcirc$ | Open hiervoor het menu ' <b>radiocode</b> '.                                                                                                    |
|-----|------------|----------------------------------------------------------------------------------------------------|
| 2.  |            | Voer via het beeldschermtoetsenbord de<br>DuoFern radiocode in en kies tenslotte het<br>symbool voor 'opslaan'.                                   |
| 2.1 | $\bigcirc$ | Sla de DuoFern radiocode op door te drukken<br>op de OK-toets, waardoor een aanmeldings-<br>commando naar het DuoFern apparaat wordt<br>gestuurd. |

**3.** Na een succesvolle aanmelding wordt het apparaat in het beeldscherm van de handcentrale weergegeven.

Bij behoefte kunt u, zoals op pagina 27 beschreven is, de naam en het groepslidmaatschap van gevonden apparaten bepalen.

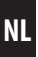

In dit menu kunt u de DuoFern apparaten van de DuoFern handcentrale afmelden.

#### Daarvoor zijn twee opties beschikbaar:

- Afmelden starten
- Handmatig verwijderen

#### Afmelden starten

Schakel het betreffende DuoFern apparaat in de afmeldmodus.

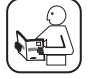

i

1.

Lees ook de bedieningshandleiding van het betreffende DuoFern apparaat.

| 2.  | $\bigcirc$    | Door te drukken op de OK-toets start de<br>DuoFern handcentrale het zoeken naar<br>apparaten die zich in de afmeldmodus<br>bevinden. |
|-----|---------------|----------------------------------------------------------------------------------------------------|
|     | (L) 2 Minuten | Het zoeken is maximaal 2 minuten actief.                                                                                             |
|     | 0             | Ondertussen knippert de statusled van de<br>DuoFern handcentrale rood.                                                               |
| 2.1 |               | Afgemelde apparaten worden in de display opgesomd.                                                                                   |
| 2.2 | $\bigcirc$    | Zijn alle gewenste apparaten afgemeld, dan kan<br>door drukken op de OK-toets het afmelden<br>voortijdig worden beëindigd.           |
|     | of            |                                                                                                    |
|     |               | De afmelding onderbreken.                                                                                                    |

#### Handmatig verwijderen

i

Met deze functie kunt u apparaten uit de DuoFern handcentrale verwijderen zonder de afmeldmodus aan het DuoFern apparaat te hoeven starten.

| 1.  | $\bigcirc$ | Door op de OK-toets te drukken ziet<br>u een lijst op de DuoFern handcentrale met<br>de aangemelde apparaten.                                 |
|-----|------------|----------------------------------------------------------------------------------------------------|
| 2.  |            | Kies met de toetsenring en de OK-toets<br>het apparaat uit dat u wilt verwijderen.                                                            |
| 2.1 |            | Daarna verschijnt een toelichting.                                                                                                    |
| 2.2 | $\bigcirc$ | Bevestig de toelichting door te drukken op de<br>OK-toets. Daardoor wordt het apparaat hand-<br>matig uit de DuoFern handcentrale verwijderd. |
|     | of         |                                                                                                    |
|     |            | De dialoog kan via de terug-toets worden<br>verlaten, zonder het apparaat te verwijderen.                                                     |
| 2.3 |            | Vervolgens wordt de lijst met apparaten weergegeven.                                                                                          |

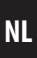

Met deze functie kunt u alle DuoFern apparaten die niet meer radiografisch bereikbaar zijn van de DuoFern handcentrale afmelden.

1. (

Start de opruimmodus.

Vervolgens probeert de DuoFern handcentrale alle aangemelde apparaten te bereiken.

Alle onbereikbare apparaten worden afgemeld en opgesomd.

| Inst | Instellingen         |   |  |
|------|----------------------|---|--|
| >    | Apparaat2            | 7 |  |
| >    | Groep                | 0 |  |
| >    | Radiografisch4       | 3 |  |
| >    | Handcentrale5        | 0 |  |
|      | Datum/Tijd5          | 1 |  |
|      | Locatie/Astro        | 1 |  |
|      | ◆ Taal               | 1 |  |
|      | • Toetsvergrendeling | 2 |  |
|      | • Display            | 2 |  |
|      | • Reset              | 3 |  |
|      | • Softwareversie     | 3 |  |
|      |                      |   |  |

## NL

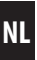

In dit menu kunt u datum en tijd instellen en automatische zomer-/wintertijdomstelling activeren/deactiveren.

## 18.2 Locatie & astro

In dit menu kunt u de locatie van de DuoFern handcentrale vastleggen.

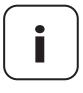

Ĭ

De hier gedane instellingen zijn de basis voor de berekening van de ochtend- en avondschemering. Beide schemeringstijden worden ter informatie weergegeven.

## 18.3 Taal

In dit menu kan de menutaal van de DuoFern handcentrale worden ingesteld.

In dit menu kunt u de automatische toetsvergrendeling activeren/deactiveren.

Is de toetsvergrendeling geactiveerd en worden er langere tijd geen gegevens ingevoerd, dan worden de toetsen automatisch vergrendeld.

Drukt u op een toets, terwijl de toetsvergrendeling actief is, dan verschijnt er een toelichting. U kunt de toetsen ontgrendelen door het indrukken en ingedrukt houden van de OK-toets en de menutoets.

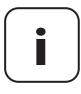

Ĭ

Het ontgrendelen van de OK- en menu-toets is alleen voorlopig en deactiveert niet de toetsvergrendeling in het algemeen.

#### Symbolen in het startbeeldscherm bij geactiveerde toetsvergrendeling

De geactiveerde toetsvergrendeling wordt in het startbeeldscherm met het slotsymbool weergegeven.

## 18.5 Display

Hier kan de displayverlichting en de functie '**Wekken**' geactiveerd of gedeactiveerd worden. Bovendien kan het gewenste "contrast" worden ingesteld.

#### Wekken

Is de functie geactiveerd, dan wordt bij het optillen van de handcentrale de displayverlichting automatisch ingeschakeld (wekken van de handcentrale).

Na korte tijd zonder verdere invoer dooft de displayverlichting automatisch. Ĭ

Met deze functie kunt u de DuoFern handcentrale weer volledig in de uitleveringstoestand terugzetten.

Alle eerder gedane instellingen en aangemelde DuoFern apparaten worden verwijderd.

| 1.  | Activeer de optie ' <b>Terugzetten</b> '.<br>Daarna verschijnt een toelichting.                |
|-----|------------------------------------------------------------------------------------------------|
| 1.1 | Door op de OK-toets te drukken wordt het<br>apparaat op de uitleveringstoestand<br>teruggezet. |
| of  |                                                                                                |
|     | Verlaat het proces en voer dit niet uit.                                                       |

## 18.7 Softwareversie

In dit menu wordt de softwareversie van de DuoFern handcentrale weergegeven.

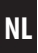

Controleer regelmatig of de software bijgewerkt is.

Kijk in het servicegedeelte van de RADEMACHER-webpagina www.rademacher.de naar het onderhoudstool met de huidige softwareversie.

- 1. Start na de download de toepassing en volg de instructies op het beeldscherm.
- 2. Verbind de DuoFern handcentrale via USB-port met de PC.

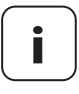

Ĭ

Gebruik uitsluitend een USB-kabel met maximaal 1,5 m lengte om de DuoFern handcentrale aan te sluiten. Tijdens het gehele proces mag de DuoFern handcentrale niet van de PC gescheiden worden.

**3.** De gevonden DuoFern handcentrale wordt weergegeven. Klik dit aan. Er worden drie opties weergegeven:

#### Back-up aanmaken

Hier kunt u de bestandsnamen vastleggen en vervolgens een backup opslaan.

#### Firmware-actualisering

Verder wordt een back-up aangemaakt en daarna start automatisch de firmware update.

#### Back-up bijwerken

Kies een bestaand back-upbestand en werk dit bij.

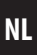

#### Gebruik uitsluitend het volgende batterijtype:

#### 3 x 1,5 V - type AAA (micro)

## 🕂 LET OP!

#### Verkeerde of lekkende batterijen kunnen de handcentrale beschadigen.

- Gebruik nooit twee verschillende types batterijen.
- Gebruik nooit nieuwe en oude batterijen door elkaar.
- Neem de batterijen uit de afstandsbediening als die langere tijd niet gebruikt wordt.
- Als een batterij lekt, veeg dan de vloeistof in de batterijhouder zorgvuldig weg en doe er nieuwe batterijen in.

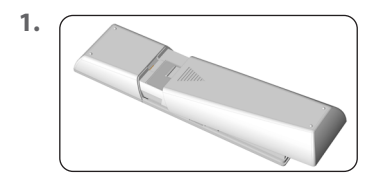

Trek de beschermafdekking in de richting van de pijl naar beneden.

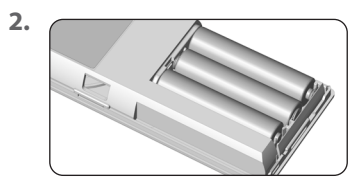

Leg de drie batterijen zoals in de afbeelding weergeven met de juiste poling in de batterijhouder.

#### Hiermee verklaart RADEMACHER Geräte-Elektronik GmbH dat de DuoFern Handcentrale voldoet aan de richtlijn **2014/53/EU (radioapparatuur**richtlijn).

De volledige tekst van de EU-conformiteitsverklaring is verkrijgbaar op het volgende internetadres:

www.rademacher.de/ce

Ĭ

#### Garantievoorwaarden

Informatie over de garantievoorwaarden van onze producten vindt u op onze homepage.

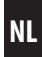

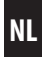

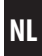

Technische wijzigingen, drukfouten en vergissingen voorbehouden. Afbeeldingen niet bindend.

## RADEMACHER

Geräte-Elektronik GmbH Buschkamp 7 46414 Rhede (Duitsland)